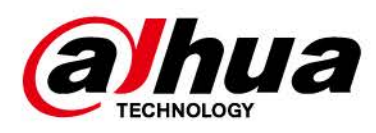

# Telecamera di rete web 5.0

Manuale d'uso

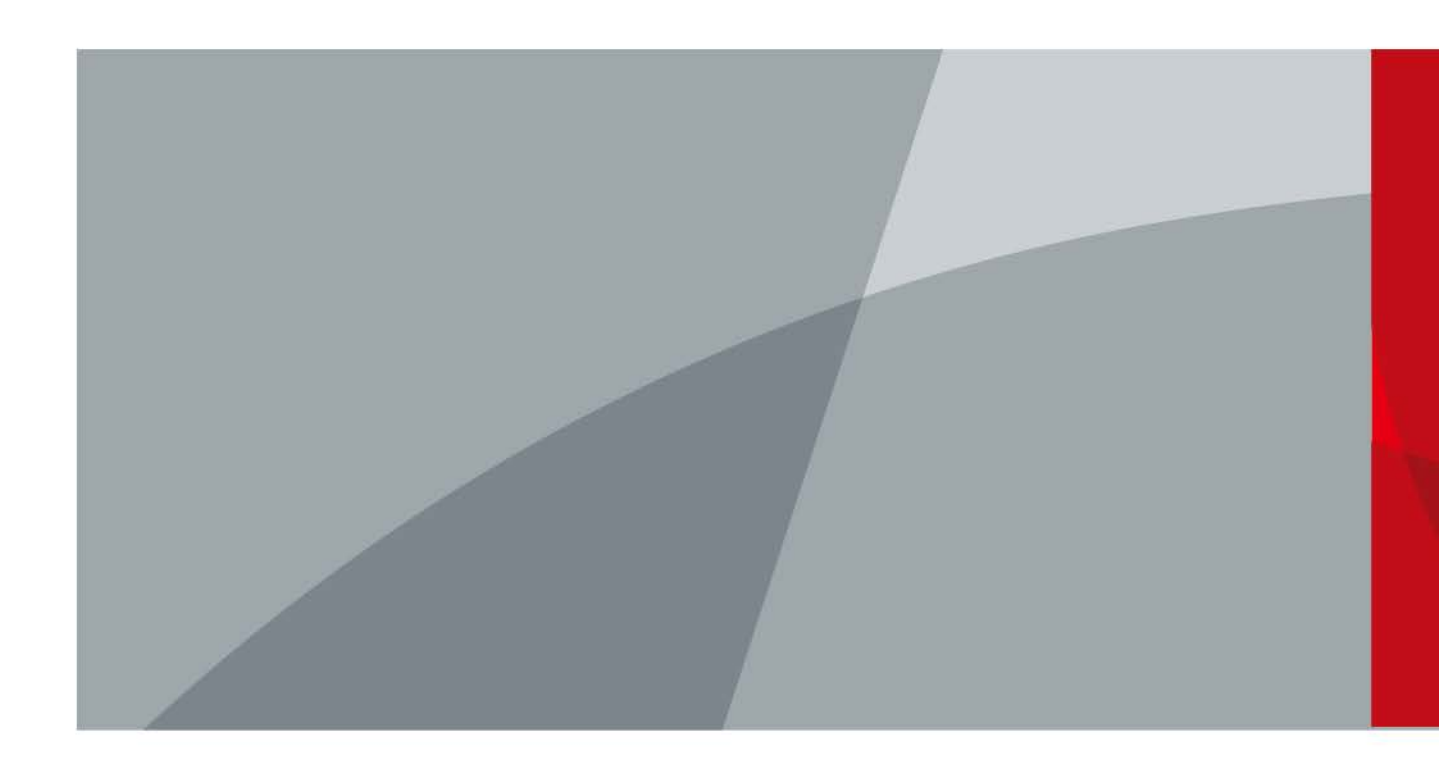

ZHEJIANG DAHUA VISION TECHNOLOGY CO., LTD. V1.0.0

# Introduzione

#### Generale

Questo manuale illustra le funzioni, la configurazione, l'utilizzo generale e la manutenzione della telecamera di rete.

#### Istruzioni di sicurezza

All'interno del manuale possono comparire i seguenti indicatori di pericolo, il cui significato è definito qui sotto.

| Indicatori di pericolo | Significato                                                                                                    |  |
|------------------------|----------------------------------------------------------------------------------------------------|--|
| AVVERTENZA             | Indica una situazione a medio o basso rischio che, se<br>non viene evitata, può causare lesioni di leggera o<br>moderata entità.                                 |  |
| ATTENZIONE             | Indica un rischio potenziale che, se non evitato, può causare danni alla proprietà, perdite di dati, un peggioramento delle prestazioni o effetti imprevedibili. |  |
|                        | Spiegano metodi utili per risolvere un problema o per aiutarvi a risparmiare tempo.                                                                              |  |
| Ο ΝΟΤΑ                 | Fornisce informazioni aggiuntive che completano quelle riportate nel testo.                                                                                      |  |

#### Cronologia delle revisioni

| Versione | Contenuto della revisione | Data di rilascio |
|----------|---------------------------|------------------|
| V1.0.0   | Prima versione.           | Ottobre 2020     |

#### Indicazioni sul manuale

- Questo manuale serve solo come riferimento. In caso di discrepanza fra il manuale e il prodotto, quest'ultimo prevarrà.
- Non ci riteniamo responsabili per eventuali perdite causate da un utilizzo non conforme a quanto esposto nel manuale.
- Il manuale verrà aggiornato in base alle leggi e ai regolamenti più recenti delle relative giurisdizioni. Per informazioni dettagliate, fare riferimento al manuale cartaceo, al CD-ROM, al codice QR o al nostro sito web ufficiale. In caso di incongruenze tra il manuale cartaceo e la versione elettronica, quest'ultima prevarrà.
- Grafiche e software sono soggetti a modifica senza preavviso. Gli aggiornamenti del prodotto possono generare delle differenze tra il prodotto effettivo e le informazioni contenute nel manuale. Contattare il servizio di assistenza per le procedure più recenti e la documentazione supplementare.
- Potrebbero inoltre esserci delle differenze nei dati tecnici, nelle descrizioni di funzioni e operazioni, o errori di stampa. In caso di dubbi o vertenze, ci riserviamo il diritto di interpretazione finale.
- Se non è possibile aprire il manuale in formato PDF, aggiornare il programma per la lettura dei file PDF o provarne un altro.

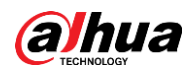

- Tutti i marchi commerciali, i marchi registrati e i nomi di società presenti nel manuale sono di proprietà dei rispettivi titolari.
- In caso di problemi nell'utilizzo del dispositivo, consigliamo di visitare il nostro sito web, contattare il fornitore o il servizio clienti.
- In caso di dubbi o controversie, ci riserviamo il diritto di interpretazione finale.

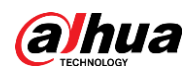

# Norme di sicurezza e avvertenze importanti

#### Sicurezza elettrica

- Tutte le procedure di installazione e utilizzo devono rispettare le normative locali per la sicurezza elettrica.
- La fonte di alimentazione deve rispettare lo standard SELV (bassissima tensione di sicurezza) e fornire corrente con tensione conforme alle fonti di alimentazione limitata descritte nello standard IEC60950-1. I requisiti di alimentazione sono indicati sull'etichetta del dispositivo.
- Accertarsi che il tipo di alimentazione sia corretto prima di mettere in funzione il dispositivo.
- Un dispositivo di disconnessione facilmente accessibile deve essere incorporato nel cablaggio dell'edificio di installazione.
- Evitare che il cavo di alimentazione, e in particolar modo la spina, la presa di alimentazione e il raccordo che esce dal dispositivo, vengano calpestati o schiacciati.

#### Ambiente

- Non mettere a fuoco il dispositivo quando è puntato in direzione di fonti di illuminazione intense, come le lampade o il sole, per evitare un'eccessiva luminosità o la formazione di macchie di luce. Questi fenomeni non dipendono da un malfunzionamento del dispositivo e riducono la longevità del sensore CMOS (Complementary Metal-Oxide Semiconductor).
- Non collocare il dispositivo in ambienti umidi, polverosi, molto caldi o freddi, soggetti a forti radiazioni elettromagnetiche o caratterizzati da un'illuminazione instabile.
- Tenere il dispositivo lontano da qualsiasi tipo di liquidi per evitare danni ai componenti interni.
- Tenere i dispositivi per interni al riparo dalla pioggia o dall'umidità per evitare incendi o danni causati dai fulmini.
- Consentire una ventilazione adeguata per evitare il surriscaldamento.
- Trasportare, utilizzare e stoccare il dispositivo entro i limiti consentiti per umidità e temperatura.
- Durante il trasporto, la conservazione e l'installazione, il dispositivo non deve essere soggetto a sollecitazioni intense, forti vibrazioni o schizzi d'acqua.
- Per il trasporto del dispositivo, utilizzare l'imballaggio originale o un imballaggio costituito da materiale simile.
- Installare il dispositivo in un luogo accessibile solamente a professionisti esperti in protezioni e avvisi di sicurezza. È possibile che il personale non qualificato si ferisca accidentalmente accedendo all'area di installazione durante il normale funzionamento del dispositivo.

#### Funzionamento e manutenzione ordinaria

- Non toccare il dissipatore di calore del dispositivo per evitare ustioni.
- Seguire attentamente le istruzioni riportate sul manuale quando si esegue una qualsiasi operazione di smontaggio sul dispositivo; un intervento non professionale potrebbe causare infiltrazioni d'acqua o una cattiva qualità delle immagini. Quando l'essiccante diventa verde o se si trovano tracce di appannamento da condensa sull'obiettivo del dispositivo dopo averlo disimballato, contattare il servizio postvendita per la sostituzione dell'essiccante. (L'essiccante non è incluso in tutti i modelli).
- È consigliabile utilizzare il dispositivo insieme a uno scaricatore di sovratensione per migliorare la protezione dai fulmini.

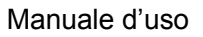

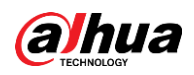

- È consigliabile collegare il dispositivo con messa a terra per migliorarne l'affidabilità.
- Non toccare direttamente il sensore delle immagini (CMOS). Lo sporco e la polvere possono essere rimossi con aria compressa o passando delicatamente un panno morbido inumidito d'alcol.
- È possibile pulire il corpo del dispositivo utilizzando un panno morbido e asciutto, con l'aggiunta di un po' di detergente delicato per le macchie più ostinate. Per evitare possibili danni al corpo del dispositivo e il conseguente peggioramento delle prestazioni, non pulirlo con solventi volatili come alcol, benzene, diluenti e sostanze simili o detergenti forti o abrasivi.
- La cupola di rivestimento è un componente ottico: non toccarla o pulirla con le mani durante l'installazione o il funzionamento. Per rimuovere la polvere, il grasso o le impronte digitali, strofinare delicatamente con cotone privo di petrolio e inumidito con dietile o con un panno morbido e umido. È anche possibile rimuovere la polvere con dell'aria compressa.

#### AVVERTENZA

- Per migliorare la protezione della rete, dei dati del dispositivo e delle informazioni personali, adottare misure di sicurezza che comprendano, in via esemplificativa ma non esaustiva, l'utilizzo e la modifica periodica di una password sicura, l'aggiornamento del firmware all'ultima versione e l'isolamento della rete. Su alcuni dispositivi con vecchie versioni del firmware, la password ONVIF non verrà modificata automaticamente insieme alla password di sistema e sarà pertanto necessario cambiarla manualmente o aggiornare il firmware.
- Utilizzare componenti o accessori standard forniti dal produttore e accertarsi che l'installazione e la manutenzione del dispositivo siano affidate a ingegneri professionisti.
- In ambienti in cui vengono utilizzati dispositivi laser, la superficie del sensore per le immagini non deve essere esposta a radiazioni laser.
- Se non specificato diversamente, non collegare il dispositivo a due o più fonti di alimentazione. Il mancato rispetto di questa indicazione potrebbe causare danni al dispositivo.

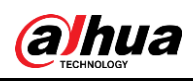

# Indice

| In | troduzione                                   | I |
|----|----------------------------------------------|---|
| No | orme di sicurezza e avvertenze importanti Il | I |
| 1  | Panoramica                                   | I |
|    | 1.1 Introduzione                             | I |
|    | 1.2 Connessione di rete 1                    | I |
|    | 1.3 Diagramma di configurazione 1            | I |
| 2  | Inizializzazione del dispositivo             | 3 |
| 3  | Accesso                                      | 7 |
|    | 3.1 Accesso al dispositivo                   | 7 |
|    | 3.2 Reimpostazione della password            | 3 |
| 4  | Live                                         | ) |
|    | 4.1 Interfaccia live10                       | ) |
|    | 4.2 Impostazione codifica11                  | I |
| 5  | Impostazioni12                               | 2 |
|    | 5.1 Rete12                                   |   |
|    | 5.1.1 TCP/IP                                 | 2 |
|    | 5.1.2 Porta                                  | 5 |
|    | 5.1.3 E-mail                                 | 7 |
|    | 5.1.4 Servizi di base                        | J |
|    | 5.2 Evento                                   | ) |
|    | 5.2.1 Impostazione ingresso allarme21        | I |
|    | 5.2.2 Impostazione collegamento allarme22    | 2 |
|    | 5.2.2.1 Aggiunta pianificazione23            | 3 |
|    | 5.2.2.2 Collegamento registrazione24         | ł |
|    | 5.2.2.3 Collegamento istantanea 25           | 5 |
|    | 5.2.2.4 Collegamento uscita allarme          | 5 |
|    | 5.2.2.5 Collegamento e-mail                  | 5 |
|    | 5.3 Sistema                                  | 5 |
|    | 5.3.1 Generale                               | 5 |
|    | 5.3.1.1 Impostazioni di base26               | ò |
|    | 5.3.1.2 Data e ora                           | 5 |
|    | 5.3.2 Account                                | 3 |
|    | 5.3.2.1 Utente                               | 3 |
|    | 5.3.2.1.1 Aggiunta utenti                    | 3 |
|    | 5.3.2.1.2 Reimpostazione della password      | ) |
|    | 5.3.2.2 Utente ONVIF                         | i |
|    | 5.3.3 Responsabile                           | 2 |
|    |                                              |   |

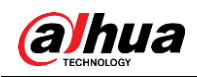

| 5.3.3.1 Requisiti                                       |  |
|---------------------------------------------------------|--|
| 5.3.3.2 Manutenzione                                    |  |
| 5.3.3.3 Importazione/Esportazione                       |  |
| 5.3.3.4 Predefinito                                     |  |
| 5.3.4 Aggiornamento                                     |  |
| Appendice 1 Raccomandazioni sulla sicurezza informatica |  |

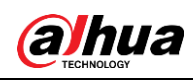

# 1 Panoramica

# 1.1 Introduzione

Le telecamere IP (Internet Protocol camera) sono telecamere digitali che ricevono dati di controllo e inviano dati relativi alle immagini via internet. Vengono comunemente utilizzate per la sorveglianza e necessitano solamente di una rete LAN, senza bisogno di un videoregistratore locale.

In base al numero di canali, le telecamere IP possono essere divise in modelli a canale singolo e modelli multicanale. Nelle telecamere multicanale è possibile impostare i parametri relativi a ogni canale.

# 1.2 Connessione di rete

Nella topologia di una rete IPC generica, la telecamera IP è connessa a un PC tramite switch o router.

Figura 1–1 Rete IPC generica

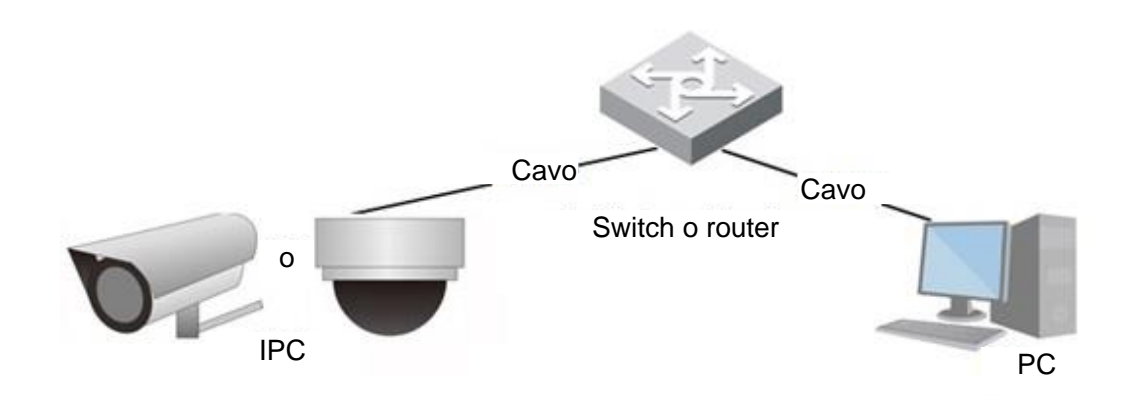

Una volta recuperato l'indirizzo IP con una ricerca su ConfigTool sarà possibile accedere alla telecamera via rete.

# 1.3 Diagramma di configurazione

Per il diagramma di configurazione del dispositivo, consultare la Figura 1–2. Per ulteriori informazioni, consultare la Tabella 1–1. Configurare il dispositivo in base alla situazione effettiva.

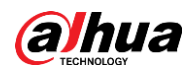

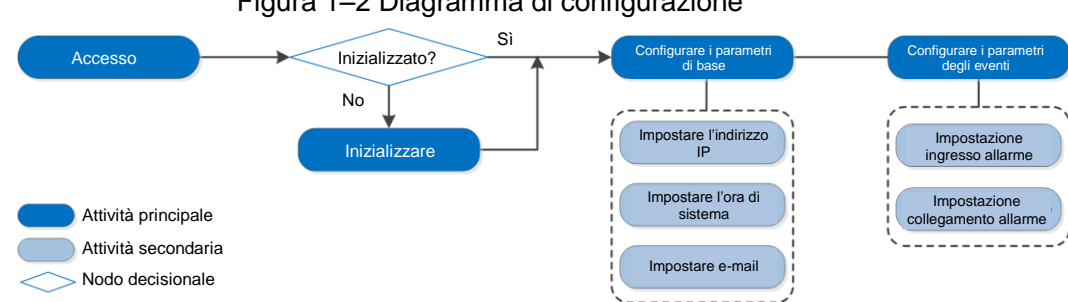

#### Figura 1–2 Diagramma di configurazione

#### Tabella 1-1 Descrizione del diagramma

| Configurazione       |              | Descrizione                                                                                                    | Riferimento                          |
|----------------------|--------------|----------------------------------------------------------------------------------------------------|--------------------------------------|
| Accesso              |              | Aprire il browser IE e inserire<br>l'indirizzo IP per accedere<br>all'interfaccia web. L'indirizzo IP<br>predefinito della telecamera è<br>192.168.1.108. | "3 Accesso".                         |
| Inizializzazione     |              | Inizializzare la telecamera quando<br>la si utilizza per la prima volta.                                                                                  | "2 Inizializzazione del dispositivo" |
| Parametri di<br>base | Indirizzo IP | Al primo utilizzo o quando si<br>modificano le impostazioni di rete,<br>cambiare l'indirizzo IP in base alla<br>pianificazione della rete.                | "5.1.1 TCP/IP"                       |
|                      | Data e ora   | Impostare data e ora per garantire il corretto orario di registrazione.                                                                                   | "5.3.1.2 Data e ora"                 |

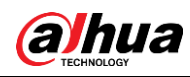

# 2 Inizializzazione del dispositivo

La prima volta che si utilizza il dispositivo è necessario inizializzarlo. Questo manuale descrive le operazioni sull'interfaccia web. È anche possibile inizializzare il dispositivo utilizzando ConfigTool o un NVR.

 $\square$ 

- Per garantire la sicurezza del dispositivo, conservare con cura e modificare periodicamente la password di accesso.
- Per l'inizializzazione del dispositivo, impostare l'indirizzo IP del PC e quello del dispositivo in modo che si trovino sulla stessa rete.

<u>Fase 1:</u> Aprire il browser Chrome, inserire l'indirizzo IP del dispositivo nella barra degli indirizzi e premere il tasto Invio.

|   | _ | - | _ |    |
|---|---|---|---|----|
|   |   | т |   | n. |
|   |   |   |   | н. |
|   |   |   |   | н. |
| u | _ | 4 | _ | 41 |
| - | _ | - |   | -  |

L'IP predefinito è 192.168.1.108.

| 0                     | •           | 5                    |                  |         |
|-----------------------|-------------|----------------------|------------------|---------|
| Obuice Initialization |             |                      |                  |         |
| g Region Setting      | Disclaimer  | () Time Zone Setting | Password Setting | — 📂 Р2Р |
|                       |             |                      |                  |         |
|                       |             |                      |                  |         |
|                       | rea         |                      |                  |         |
| Langi                 | age English |                      |                  |         |
| Video Stan            | PAL         |                      |                  |         |
|                       |             |                      |                  |         |
|                       |             |                      |                  |         |
|                       |             | Next                 |                  |         |
|                       |             |                      |                  |         |
|                       |             |                      |                  |         |
|                       |             |                      |                  |         |
|                       |             |                      |                  |         |

#### Figura 2–1 Impostazioni regionali

<u>Fase 2:</u> Selezionare l'area geografica, la lingua e lo standard video in base alle necessità e fare clic su **Avanti** (Next).

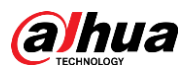

Figura 2-2 Dichiarazione di limitazione di responsabilità

| ✓ Region Setting —                                                                                                    | Disclaimer 🕕 🔿 Time Zone Setting 🧼 🧭 Password Setting 📥 P2P                                                                                                    |
|----------------------------------------------------------------------------------------------------|----------------------------------------------------------------------------------------------------|
|                                                                                                    | Software License Agreement Privacy Policy                                                                                                    |
| SOFTWARE LICENSE AGREEF                                                                                                    | MENT                                                                                                    |
| Last modified: Jun 15, 2020                                                                                                    |                                                                                                    |
| license agreement (hereinaf)<br>bound by the terms of this <i>J</i><br>button (if there is any provis<br>this Agreement, you may ref<br>it should be subject to the C<br>1.2 Consent to use of data<br>Your personal information, i<br>line updates, and resetting p<br>and using proper technolog<br>protected.<br>Company stick on to person<br>share, storage, and deletion<br>the sake of a better protecti | ter referred to as "Agreement") carefully before using the Software. By using Company Software, you are deemed to agree to be<br>Agreement. If you do not agree to the terms of this Agreement, please do not install or use the Software, and click the "disagree"<br>ision for "agree" or "disagree"). If the Software you get is purchased as part of Company device, and you do not agree to the terms of<br>turn this device/Software within the return period to Company or authorized distributor where you purchased from for a refund, but<br>company's return policy.<br>Including phone number, product SN and MAC address of the user, may be required in order to provide certain functions, such as on-<br>password. When dealing with such information, Company will act in accordance with the data processing principles provided by law<br>icial measures and management system to make sure that your personal information is securely used and your legal rights are well<br>al information protection and has made the Product Privacy Policy to disclose the important information about the collection, usage,<br>of personal information. Tail circumstance, your personal information will be handled according to the Product Privacy Policy. For<br>ion of your personal information, you must have read and fully understood the contents of the "Product Privacy Policy" before using<br>we terms of the Software License Agreement and Privacy Policy. |
| I have read and agree to the                                                                                                    |                                                                                                    |
|                                                                                                    | Next                                                                                                    |
|                                                                                                    | Next                                                                                                    |

<u>Fase 3:</u> Selezionare la casella di spunta accanto alla scritta **Ho letto e accetto i termini dell'Accordo di licenza del software e della Politica sulla privacy** (I have read and agree to the terms of the Software License Agreement and Privacy Policy), quindi fare clic su **Avanti** (Next).

| Orice Initialization |                                                                |
|----------------------|----------------------------------------------------------------|
|                      | imer — 🕐 Time Zone Setting 🥢 🧭 Password Setting 📂 P2P          |
|                      |                                                                |
|                      |                                                                |
| Date Format          | YYYY-MM-DD v                                                   |
| Time Zone            | (UTC+08:00)Beijing, Chongqing, Hong Kong, Urumqi $\qquad \lor$ |
| System Time          | 2020-08-21 🖹 17:10:14 O Sync with PC                           |
| Will be modified as  | 2020-08-21 17:10:14                                            |
|                      |                                                                |
|                      |                                                                |
|                      | Nove                                                           |
|                      | NEAL .                                                         |
|                      |                                                                |
|                      |                                                                |
|                      |                                                                |
|                      |                                                                |

Figura 2–3 Impostazione del fuso orario

Fase 4: Configurare i parametri relativi all'ora e fare clic su Avanti (Next).

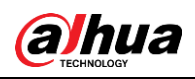

Figura 2-4 Impostazione della password

| Device Initialization |                                                                 |
|-----------------------|-----------------------------------------------------------------|
| ⊘ Region Setting      | aimer ———— 🧭 Time Zone Setting ——— 🧭 Password Setting ——— 🖉 P2P |
|                       |                                                                 |
| Username              | admin                                                           |
| New Password          |                                                                 |
| Confirm Password      |                                                                 |
| Email Address         | For password reset. Recommended or improved in time.            |
|                       |                                                                 |
|                       |                                                                 |
|                       | Next                                                            |
|                       |                                                                 |
|                       |                                                                 |

#### Fase 5: Impostare la password dell'account amministratore.

| Tabella 2–1 Descrizione delle | opzioni per la | a configurazione | della password |
|-------------------------------|----------------|------------------|----------------|
|-------------------------------|----------------|------------------|----------------|

| Parametro         | Descrizione                                                                                                    |
|-------------------|----------------------------------------------------------------------------------------------------|
| Nome utente       | Il nome utente predefinito è admin.                                                                                                    |
| Password          | La password deve essere composta da 8-32 caratteri non                                                                                                    |
| Conferma password | spaziati e deve contenere almeno due tipi di caratteri tra<br>maiuscole, minuscole, numeri e caratteri speciali<br>(esclusi ' " ; : &). Scegliere una password con un livello di<br>sicurezza elevato, secondo le indicazioni mostrate<br>sull'interfaccia. |
| E-mail riservata  | Inserire un indirizzo e-mail per il ripristino della password.<br>L'opzione è attiva per impostazione predefinita.                                                                                                    |
|                   | Quando è necessario ripristinare la password dell'account<br>amministratore, viene inviato un codice di sicurezza all'indirizzo<br>e-mail riservato.                                                                                                    |

Fase 6: Fare clic su Avanti (Next) e il sistema mostrerà l'interfaccia P2P.

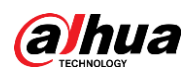

#### Figura 2-5 P2P

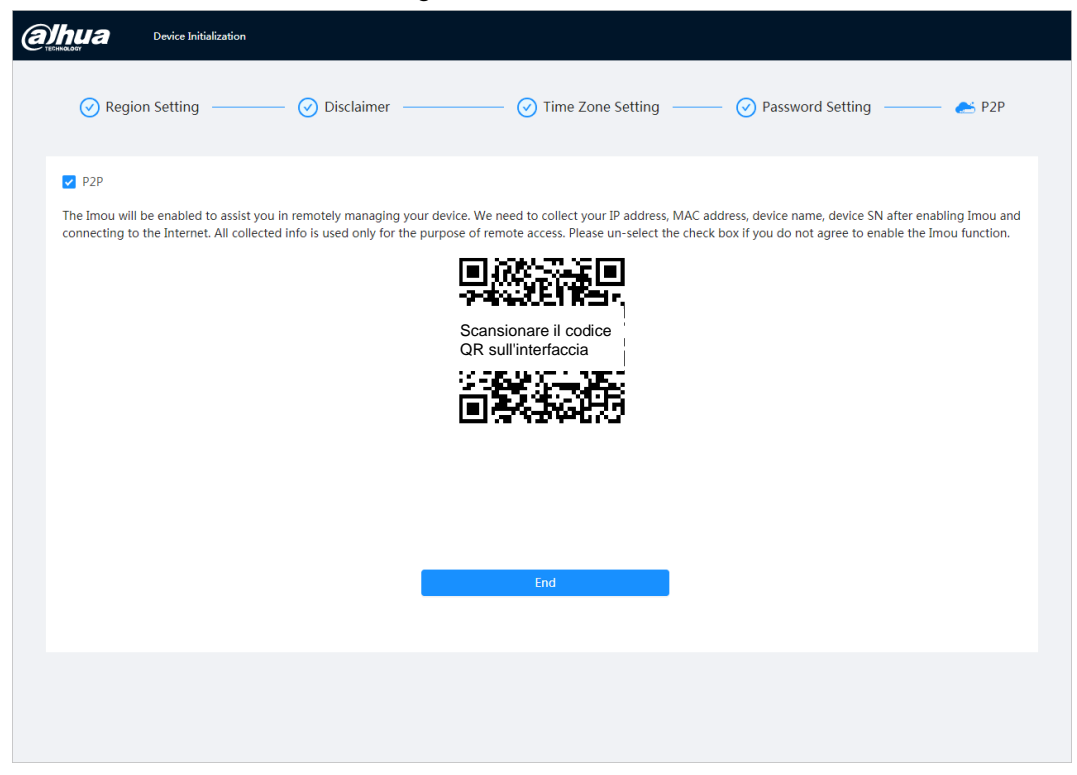

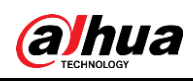

# 3 Accesso

# 3.1 Accesso al dispositivo

Questa sezione illustra come accedere all'interfaccia web e come uscirne. Il browser utilizzato nell'esempio è Chrome.

 $\square$ 

- Prima di accedere all'interfaccia web è necessario inizializzare la telecamera. Per ulteriori informazioni, consultare la "2 Inizializzazione del dispositivo".
- Per l'inizializzazione della telecamera, impostare l'indirizzo IP del PC e quello del dispositivo in modo che si trovino sulla stessa rete.
- Seguire le istruzioni per scaricare e installare il plug-in al primo accesso.

<u>Fase 1:</u> Aprire il browser Chrome, inserire l'indirizzo IP della telecamera (valore predefinito 192.168.1.108) nella barra degli indirizzi e premere Invio.

Fase 2: Inserire il nome utente e la password.

Il nome utente predefinito è admin.

#### $\square$

Facendo clic su **Password dimenticata?** (Forgot password?) è possibile ripristinare la password usando l'indirizzo e-mail impostato in fase di inizializzazione. Per ulteriori informazioni, consultare la "3.2 Reimpostazione della password".

|            | hua              |
|------------|------------------|
| A Username |                  |
| A Password | Forgot password? |
|            |                  |
| Lo         | gin              |

Figura 3–1 Accesso

Fase 3: Fare clic su Accedi (Login).

Il sistema mostra l'interfaccia **Live**. Fare clic sull'icona 🙆 nell'angolo in alto a sinistra per visualizzare l'interfaccia principale.

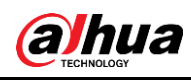

 $\square$ 

Quando si effettua il primo accesso, installare il plug-in seguendo le istruzioni a schermo.

| i 🖨 Live              |                                                    | 4 # 0                                                     | & admin   O   X |
|-----------------------|----------------------------------------------------|-----------------------------------------------------------|-----------------|
|                       |                                                    |                                                           |                 |
|                       |                                                    |                                                           |                 |
|                       |                                                    |                                                           |                 |
| Live                  | AI                                                 | Camera                                                    |                 |
| View live video.      | Configure AI functions.                            | Image attributes, audio & video coding config.            |                 |
|                       |                                                    |                                                           |                 |
|                       | <b>(()</b>                                         |                                                           |                 |
| Event                 | System                                             | Security                                                  |                 |
| General event config. | User management, device operation and maintenance. | Check device security status, and set security functions. |                 |
|                       |                                                    |                                                           |                 |
|                       |                                                    |                                                           |                 |

Figura 3-2 Interfaccia principale

- Live: visualizzazione dell'immagine di monitoraggio in tempo reale.
- IA: configurazione delle funzioni IA della telecamera.
- Telecamera: configurazione dei parametri della telecamera, come quelli relativi alle immagini, alla codifica e all'audio.
- Evento: configurazione degli eventi generici, come quelli relativi alle eccezioni del collegamento dell'allarme, al rilevamento video e al rilevamento audio.
- Sistema: configurazione dei parametri di sistema, come impostazioni generali, data e ora, account, sicurezza, impostazioni PTZ, impostazioni predefinite, importazione/esportazione, remoto, manutenzione automatica e aggiornamenti.
- Sicurezza: verifica dello stato di sicurezza del dispositivo e impostazione delle funzioni di sicurezza.
- Registrazione: riproduzione o scaricamento dei video registrati.
- Immagine: riproduzione o scaricamento dei file delle immagini.
- Report: ricerca dei report di sistema e relativi agli eventi IA.

# 3.2 Reimpostazione della password

Qualora sia necessario ripristinare la password dell'account amministratore, sarà inviato un codice di sicurezza all'indirizzo e-mail inserito.

#### Prerequisiti

Attivazione del servizio di ripristino della password in **O** > **Sistema** (System) > **Account** > **Utente** (User).

#### Procedura

<u>Fase 1:</u> Aprire il browser Chrome, inserire l'indirizzo IP del dispositivo nella barra degli indirizzi e premere Invio.

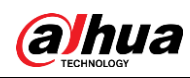

#### Figura 3–3 Accesso

|            | hua              |
|------------|------------------|
| TECHNI     | JLOGY            |
| A Username |                  |
| A Password | Forgot password? |
|            |                  |
| Lo         | gin              |
|            |                  |

<u>Fase 2:</u> Facendo clic su **Password dimenticata?** (Forgot password?) è possibile ripristinare la password usando l'indirizzo e-mail impostato in fase di inizializzazione.

Figura 3–4 Accesso

| Note |                                                                                                    | ×  |
|------|----------------------------------------------------------------------------------------------------|----|
| (    | In order to reset device password safely, we need to<br>collect your email address, MAC address and device<br>SN etc. All the collected info is only used for the<br>purposes of verifying device validity and sending<br>security code. Continue? |    |
|      | ОК Сапс                                                                                                    | el |

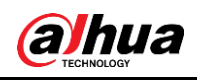

# 4 Live

Questa sezione illustra il layout dell'interfaccia e la configurazione della funzione.

# 4.1 Interfaccia live

Accedere o fare clic sulla scheda Live.

 $\square$ 

L'interfaccia può variare in base al modello: in caso di discrepanze prevarrà il prodotto.

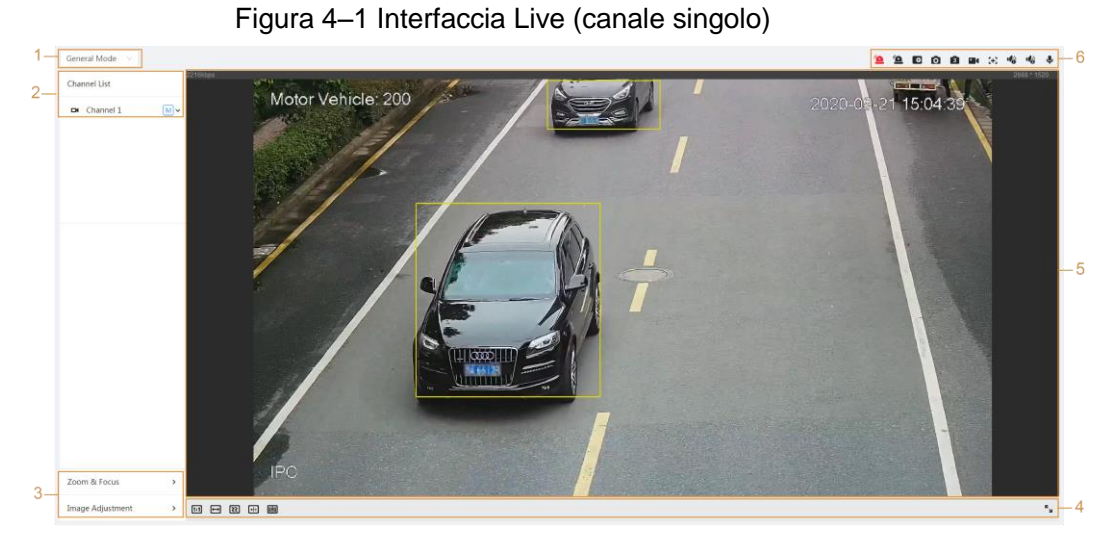

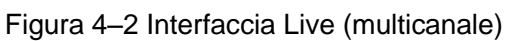

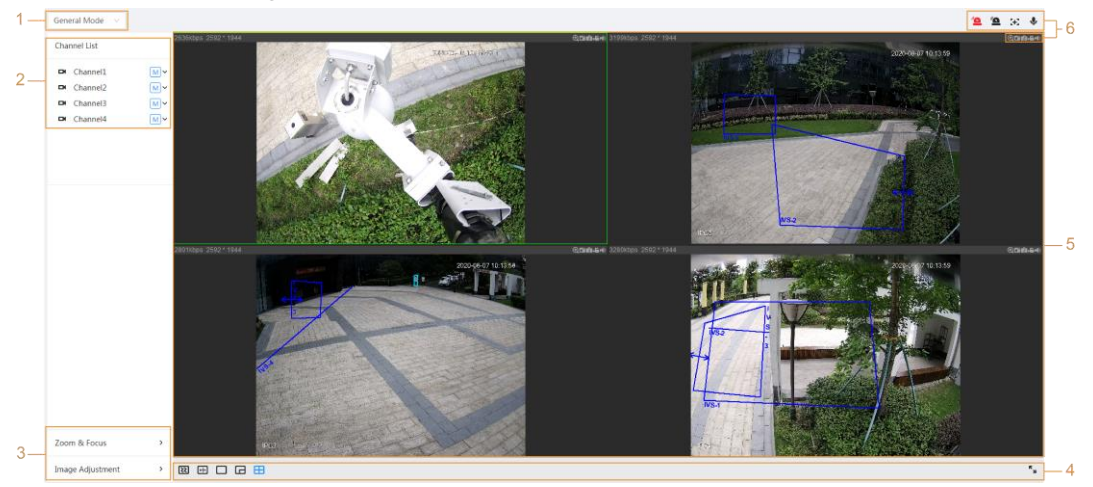

Tabella 4-1 Descrizione della barra delle funzioni

| Ν. | Funzione                    | Descrizione                                                                                                    |
|----|-----------------------------|----------------------------------------------------------------------------------------------------|
| 1  | Modalità<br>Visualizzazione | È possibile selezionare la modalità di<br>visualizzazione dalle sezioni <b>Modalità generale</b><br>(General Mode) e <b>Modalità volto</b> (Face Mode). |
| 2  | Elenco dei canali           | Mostra tutti i canali. È possibile selezionare il canale desiderato e impostare il tipo di flusso.                                                      |

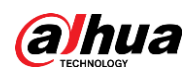

| Ν. | Funzione                                     | Descrizione                                            |  |
|----|----------------------------------------------|--------------------------------------------------------|--|
| 3  | Regolazione                                  |                                                        |  |
| 4  | dell'immagine                                |                                                        |  |
| 5  | Visualizzazione live                         | Mostra l'immagine di monitoraggio in tempo reale.      |  |
| 6  | Barra della funzione di visualizzazione live | Funzioni e comandi relativi alla visualizzazione live. |  |

# 4.2 Impostazione codifica

Fare clic su 🗸 e selezionare il flusso desiderato.

#### Figura 4–3 Barra di codifica

| Channel List |          |              |
|--------------|----------|--------------|
|              | Channel1 | M            |
|              | Channel2 | Main Stream  |
|              | Channel3 | Sub Stream 1 |
|              | Channel4 | Sub Stream 2 |
|              |          |              |

- Flusso principale: il valore del bitstream è alto e l'immagine è ad alta risoluzione, ma richiede una grande larghezza di banda. Questa opzione può essere utilizzata per l'archiviazione e il monitoraggio.
- Flusso secondario: il valore del bitstream è basso, l'immagine è fluida e richiede una larghezza di banda inferiore. Questa opzione si usa generalmente per sostituire il flusso principale quando la larghezza di banda non è sufficiente.
- L'icona M indica che è in uso il flusso principale; l'icona 1; l'icona 1; l'icona 2;

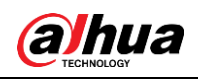

# 5 Impostazioni

Questa sezione illustra le impostazioni di base della telecamera, fra cui quelle di rete, degli eventi, e di sistema.

# 5.1 Rete

Questa sezione illustra come configurare la rete.

# 5.1.1TCP/IP

È possibile configurare l'indirizzo IP, il server DNS (Domain Name System) e le altre impostazioni in base alla pianificazione della rete.

#### Prerequisiti

Connessione della telecamera alla rete.

#### Procedura

<u>Fase 1:</u> Selezionare **O** > **Rete** (Network) > **TCP/IP**.

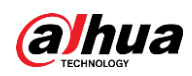

Figura 5-1 TCP/IP

| Host Name       | IPC                                                                                                    |
|-----------------|----------------------------------------------------------------------------------------------------|
| ARP/Ping        |                                                                                                    |
| NIC             | Wired(Default) v                                                                                                    |
| Mode            | • Static OHCP                                                                                                    |
| MAC Address     | $01({\rm aut}({\rm aut}($ |
| IP Version      | IPv4 v                                                                                                    |
| IP Address      | 10 ; 10 ; 10 ; 101                                                                                                    |
| Subnet Mask     | 204 . 201                                                                                                    |
| Default Gateway | 30.28.0.1                                                                                                    |
| Preferred DNS   | 8 . 8 . 8 . 8                                                                                                    |
| Alternate DNS   | 8 . 8 . 4 . 4                                                                                                    |
|                 | Apply Refresh Default                                                                                                    |

Fase 2: Configurare i parametri TCP/IP.

| Tabella 5–1 Descrizione dei parametri TCP/IF |
|----------------------------------------------|
|----------------------------------------------|

| Parametro | Descrizione                                                  |
|-----------|--------------------------------------------------------------|
| Nome host | Inserire il nome dell'host (lunghezza massima 15 caratteri). |

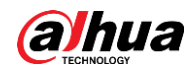

| Parametro | Descrizione                                                                                                    |  |
|-----------|----------------------------------------------------------------------------------------------------|--|
|           | Fare clic su per attivare il servizio ARP/ping per impostare l'indirizzo IP. Recuperare l'indirizzo MAC della telecamera per poter modificare e configurare l'indirizzo IP del dispositivo con un comando ARP/ping.                                                                                                    |  |
|           | L'opzione è attiva per impostazione predefinita. Durante il riavvio,<br>sarà possibile configurare l'indirizzo IP del dispositivo entro due<br>minuti con un pacchetto ping di una lunghezza specifica. Il server<br>si spegnerà al termine dei 2 minuti o immediatamente dopo la<br>configurazione dell'indirizzo IP. Se l'opzione non è attiva,<br>l'indirizzo IP non potrà essere configurato con un pacchetto ping. |  |
|           | Esempio di configurazione di un indirizzo IP tramite ARP/Ping.                                                                                                    |  |
|           | <ol> <li>Verificare che la telecamera da configurare e il PC si trovino<br/>sulla stessa rete locale, quindi ottenere un indirizzo IP<br/>utilizzabile.</li> <li>Recuperare l'indirizzo MAC della telecamera dall'etichetta</li> </ol>                                                                                                    |  |
|           | del dispositivo.                                                                                                    |  |
|           | <ol> <li>Aprire il prompt dei comandi sul PC e digitare le seguenti<br/>istruzioni:</li> </ol>                                                                                                    |  |
|           | Windows syntax+ <sup>3</sup>                                                                                                    |  |
| ARP/Ping  | arp –s <ip address=""> <mac> ↔<br/>ping –I 480 –t <ip address=""> ↔</ip></mac></ip>                                                                                                    |  |
|           | Windows example*                                                                                                    |  |
|           | arp -s 192.168.0.125 11-40-8c-18-10-11+<br>ping -l 480 -t 192.168.0.125+                                                                                                    |  |
|           | UNIX/Linux/Mac syntax+                                                                                                    |  |
|           | arp -s <ip address=""> <mac> +/</mac></ip>                                                                                                    |  |
|           | ping -s 480 <ipaddress> +</ipaddress>                                                                                                    |  |
|           | UNIX/Linux/Mac example+3                                                                                                    |  |
|           | arp -s 192.168.0.125 11-40-8c-18-10-11+/<br>ping -s 480 192.168.0.125+/                                                                                                    |  |
|           | 4. Riavviare la telecamera.                                                                                                    |  |
|           | 5. Verificare il prompt dei comandi del PC: se compare una                                                                                                    |  |
|           | scritta simile a <b>Risposta da 192.168.0.125</b> (Reply from 192.168.0.125), la configurazione è andata a buon fine ed<br>à possibile spognore la telecomera                                                                                                    |  |
|           | 6. Scrivere http://(indirizzo IP) nella barra degli indirizzi del                                                                                                    |  |
|           | browser per eseguire l'accesso.                                                                                                    |  |
| NIC       | Selezionare la scheda Ethernet da configurare (l'impostazione predefinita è <b>Cablata</b> (Wired).                                                                                                    |  |

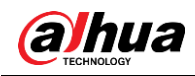

| Parametro           | Descrizione                                                                                                    |  |
|---------------------|----------------------------------------------------------------------------------------------------|--|
| Modalità            | La modalità con cui la telecamera ottiene l'indirizzo IP:<br>• Statica                                                                                                    |  |
|                     | <ul> <li>Configurare le opzioni Indirizzo IP (IP Address), Subnet<br/>Mask e Gateway predefinito (Default Gateway)<br/>manualmente, quindi fare clic su Salva (Save). Il sistema<br/>mostra l'interfaccia di accesso con l'indirizzo IP impostato.</li> <li>DHCP<br/>Se è presente un server DHCP nella rete, selezionare</li> </ul> |  |
|                     | l'opzione <b>DHCP</b> e la telecamera acquisirà automaticamente un indirizzo IP.                                                                                                    |  |
| Indirizzo MAC       | Mostra l'indirizzo MAC dell'host.                                                                                                    |  |
| Versione IP         | Selezionare IPv4 o IPv6.                                                                                                    |  |
| Indirizzo IP        | Se si seleziona il valore Statica (Static) per l'opzione Modalità                                                                                                    |  |
| Subnet mask         | (Mode), inserire l'indirizzo IP e la subnet mask.                                                                                                    |  |
| Gateway predefinito | <ul> <li>Il protocollo IPv6 non ha una subnet mask.</li> <li>Il gateway predefinito deve trovarsi nello stesso segmento di<br/>rete dell'indirizzo IP.</li> </ul>                                                                                                    |  |
| DNS preferito       | Indirizzo IP del DNS preferito                                                                                                    |  |
| DNS alternativo     | Indirizzo IP del DNS alternativo                                                                                                    |  |

Fase 3: Fare clic su Applica (Apply).

## 5.1.2Porta

Configurare i numeri di porta e il numero massimo di utenti (comprendente l'interfaccia web, le piattaforme e i client mobili) che possono connettersi al dispositivo contemporaneamente.

<u>Fase 1:</u> Selezionare **O** > **Rete** (Network) > **TCP/IP**.

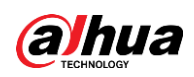

Figura 5–2 Porte

| Max Connection | 10              | (1-20)       |
|----------------|-----------------|--------------|
| TCP Port       | 37777           | (1025-65534) |
| UDP Port       | 37778           | (1025-65534) |
| HTTP Port      | 80              |              |
| RTSP Port      | 554             |              |
| RTMP Port      | 1935            | (1025-65534) |
| HTTPS Port     | 443             |              |
|                | Apply Refresh [ | Default      |
|                |                 |              |

Fase 2: Configurazione dei parametri delle porte.

#### $\square$

- I numeri di porta 0-1024, 1900, 3800, 5000, 5050, 9999, 37776, 37780, -37880, 39999, 42323 sono già utilizzati per altri servizi.
- Per la configurazione non è consigliabile utilizzare il valore predefinito già assegnato a un'altra porta.

| Tabella 5–2 Descrizione dei parametri delle |
|---------------------------------------------|
|---------------------------------------------|

| Parametro                 | Descrizione                                                                                                    |
|---------------------------|----------------------------------------------------------------------------------------------------|
| N. massimo<br>connessioni | Il numero massimo di utenti (client web, piattaforme o client<br>mobili) che possono collegarsi simultaneamente al dispositivo.<br>Il valore predefinito è 10. |
| Porta TCP                 | La porta del protocollo di controllo della trasmissione. Il valore predefinito è 37777.                                                                        |
| Porta UDP                 | La porta del protocollo UDP (User Datagram Protocol). Il valore predefinito è 37778.                                                                           |
| Porta HTTP                | Porta del protocollo hyper text transfer. Il valore predefinito è 80.                                                                                          |

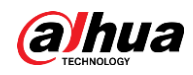

| Parametro   | Descrizione                                                                                                    |
|-------------|----------------------------------------------------------------------------------------------------|
|             | <ul> <li>La porta del protocollo RTSP (Real Time Streaming<br/>Protocol), il cui valore predefinito è 554. Per accedere alla<br/>visualizzazione live con QuickTime, VLC o smartphone<br/>Blackberry, è disponibile il formato URL indicato di seguito.</li> <li>Il formato dell'URL per la richiesta del servizio RSTP<br/>prevede l'indicazione del numero di canale e del tipo di<br/>flusso in bit. Il sistema può anche richiedere nome utente e<br/>password di accesso.</li> </ul>                                                                                                    |
|             | Esempio del formato dell'URL:<br>rtsp://username:password@ip:port/cam/realmonitor?channel=1&<br>subtype=0                                                                                                    |
| Porta RTSP  | <ul> <li>Valori presenti nell'URL:</li> <li>Nome utente: il nome utente, ad esempio admin.</li> <li>Password: la password, ad esempio admin.</li> <li>IP: l'indirizzo IP del dispositivo, ad esempio 192.168.1.112.</li> <li>Porta: non è necessario inserire alcun valore se si utilizza il valore predefinito 554.</li> <li>Canale: il numero del canale, a partire da 1. Ad esempio, se si utilizza il canale 2, sarà necessario scrivere canale=2.</li> <li>Tipo di bitstream: il tipo di bitstream: 0 indica il flusso principale (Subtype=0), 1 il flusso secondario (Subtype=1).</li> <li>Esempio: Pertanto, se si desiderasse richiedere il flusso secondario del canale 2 da un dispositivo, l'URL dovrebbe apparire come segue:</li> <li>rtsp://admin:admin@10.12.4.84:554/cam/realmonitor?channel=21&amp;=1</li> <li>Se il nome utente e la password non fossero necessari, l'URL apparirebbe come segue:</li> </ul> |
|             | rtsp://ip:port/cam/realmonitor?channel=11&=0                                                                                                    |
| Porta RTMP  | Protocollo RTMP (Real Time Messaging Protocol). La porta che fornisce il servizio RTMP. Il valore predefinito è 1935.                                                                                                    |
| Porta HTTPS | Porta di comunicazione HTTPS. Il valore predefinito è 443.                                                                                                    |

Fase 3: Fare clic su Applica (Apply).

#### $\square$

L'opzione **N. massimo di connessioni** (Max Connection) ha effetto immediatamente, le altre solo dopo un riavvio.

## 5.1.3E-mail

Configurare i parametri e-mail e attivare il collegamento e-mail. Il sistema invia un'e-mail all'indirizzo impostato quando si attiva l'allarme associato al servizio.

<u>Fase 1:</u> Selezionare **O** > **Rete** (Network) > **E-mail** (Email).

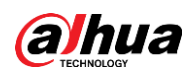

Figura 5–3 E-mail

| Enable           |                    |                |
|------------------|--------------------|----------------|
| SMTP Server      | none               |                |
| Port             | 25                 |                |
| Anonymous        |                    |                |
| Username         | anonymity          |                |
| Password         | •••••              |                |
| Sender           | none               |                |
| Encryption Type  | TLS(Recommended) V |                |
| Subject          | IPC Message        | + 🗸 Attachment |
| Receiver         |                    | Add            |
| Health Mail      |                    |                |
| Sending Interval | 60                 | min.(30-1440)  |

Fase 2: Fare clic su per attivare la funzione.

Fase 3: Configurare i parametri dell'opzione e-mail.

| Tabella 5–3 Descrizione de | i parametri de | ell'opzione e-mail |
|----------------------------|----------------|--------------------|
|----------------------------|----------------|--------------------|

| Parametro            | Descrizione                                                                                                    |                             |
|----------------------|----------------------------------------------------------------------------------------------------|-----------------------------|
| Server SMTP          | Indirizzo del server SMTP                                                                                                    |                             |
| Porta                | Il numero di porta del server<br>SMTP.                                                                                                    | Per ulteriori informazioni, |
| Nome utente          | L'account del server SMTP.                                                                                                    | consultare la Tabella 5-4.  |
| Password             | La password del server SMTP.                                                                                                    |                             |
| Anonimato            | Facendo clic su O, le informazioni del mittente non verranno mostrate nell'e-mail.                                                                                                    |                             |
| Mittente             | Indirizzo e-mail del mittente.                                                                                                    |                             |
| Tipo di crittografia | Selezionare <b>Nessuna</b> (None), <b>SSL</b> o <b>TLS</b> .<br>Per ulteriori informazioni, consultare la Tabella 5–4.                                                                                                    |                             |
| Oggetto              | Inserire un massimo di 63 caratteri comprendenti lettere<br>dell'alfabeto cinese o inglese e numeri arabi. Fare clic su + per<br>selezionare il tipo di titolo, come <b>Nome dispositivo</b> (Device Name),<br><b>ID dispositivo</b> (Device ID) e <b>Tipo evento</b> (Event Type). È<br>possibile impostare un massimo di due titoli. |                             |
| Allegato             | Selezionare la casella di spunta per aggiungere allegati all'e-mail.                                                                                                    |                             |

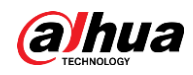

| Parametro       | Descrizione                                                                                                    |
|-----------------|----------------------------------------------------------------------------------------------------|
| Destinatario    | <ul> <li>Indirizzo e-mail del destinatario. Sono supportati un massimo<br/>di 3 indirizzi.</li> <li>Una volta inserito l'indirizzo e-mail del destinatario, verrà<br/>mostrato il pulsante <b>Testa</b> (Test). Fare clic su <b>Testa</b> (Test) per<br/>verificare se è possibile inviare e ricevere e-mail<br/>correttamente.</li> </ul> |
| E-mail di prova | Il sistema invia un'e-mail di prova per verificare che la connessione<br>sia configurata correttamente. Fare clic su e configurare<br>l'opzione <b>Intervallo di invio</b> (Sending Interval): il sistema invierà<br>un'e-mail di prova in base all'intervallo impostato.                                                                  |

Per la configurazione delle caselle di posta gmail, consultare la Tabella 5-4.

| Casella<br>di posta | Server SMTP    | Autenticazion<br>e | Porta | Descrizione                                                                                                    |
|---------------------|----------------|--------------------|-------|----------------------------------------------------------------------------------------------------|
|                     |                | SSL                | 465   | È necessario attivare il                                                                                                    |
| gmail               | smtp.gmail.com | TLS                | 587   | <ul> <li>servizio SMTP sulla<br/>propria casella di posta.</li> <li>È richiesto il codice di<br/>autenticazione, mentre la<br/>password dell'account<br/>e-mail non è applicabile.</li> <li>Codice di autenticazione: il<br/>codice ricevuto all'attivazione<br/>del servizio SMTP.</li> </ul> |

Tabella 5-4 Descrizione della configurazione della casella di posta

Fase 4: Fare clic su **Applica** (Apply).

## 5.1.4Servizi di base

Configurare i servizi di base per migliorare la sicurezza della rete e dei dati. <u>Fase 1:</u> Selezionare **O** > **Rete** (Network) > **Servizi di base** (Basic Service).

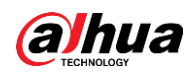

#### Figura 5-4 Servizi di base

| SSH                |               |            |         |
|--------------------|---------------|------------|---------|
| Multicast/Broadc   |               |            |         |
| CGI                |               |            |         |
| ONVIF              |               |            |         |
| Genetec            |               |            |         |
| Mobile Push Noti   |               |            |         |
| Private Protocol A | Security Mode | e (Recomme | . ~     |
|                    | Apply         | Refresh    | Default |

#### Fase 2: Attivare i servizi di base in base alle necessità effettive.

| Funzione                                      | Descrizione                                                                                                    |
|-----------------------------------------------|----------------------------------------------------------------------------------------------------|
| SSH                                           | È possibile attivare l'autenticazione SSH per eseguire operazioni di amministrazione in sicurezza.                                                                                                |
| Ricerca<br>multicast/broadcast                | Attivando questa funzione, più utenti che visualizzano<br>contemporaneamente l'immagine video tramite la rete<br>possono trovare il dispositivo utilizzando il protocollo<br>multicast/broadcast. |
| CGI                                           | Attivando la funzione, altri dispositivi potranno accedere                                                                                                    |
| ONVIF                                         | utilizzando questo servizio. La funzione è attiva per                                                                                                    |
| Genetec                                       | impostazione predefinita.                                                                                                    |
| Notifiche push mobili                         | Attivando questa funzione, il sistema invierà al telefono<br>l'istantanea scattata quando si attiva l'allarme. L'opzione è<br>attiva per impostazione predefinita.                                |
| Modalità di autenticazione protocollo privato | Selezionare un'opzione di autenticazione fra <b>Modalità sicura</b><br>(Security Mode) e <b>Modalità compatibile</b> (Compatible Mode).<br>È consigliabile l'utilizzo della modalità sicura.      |

Tabella 5-5 Descrizione dei parametri dei servizi di base

Fase 3: Fare clic su Applica (Apply).

# 5.2 Evento

Questa sezione utilizza l'ingresso allarme come esempio per illustrare la configurazione del collegamento degli allarmi.

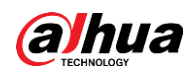

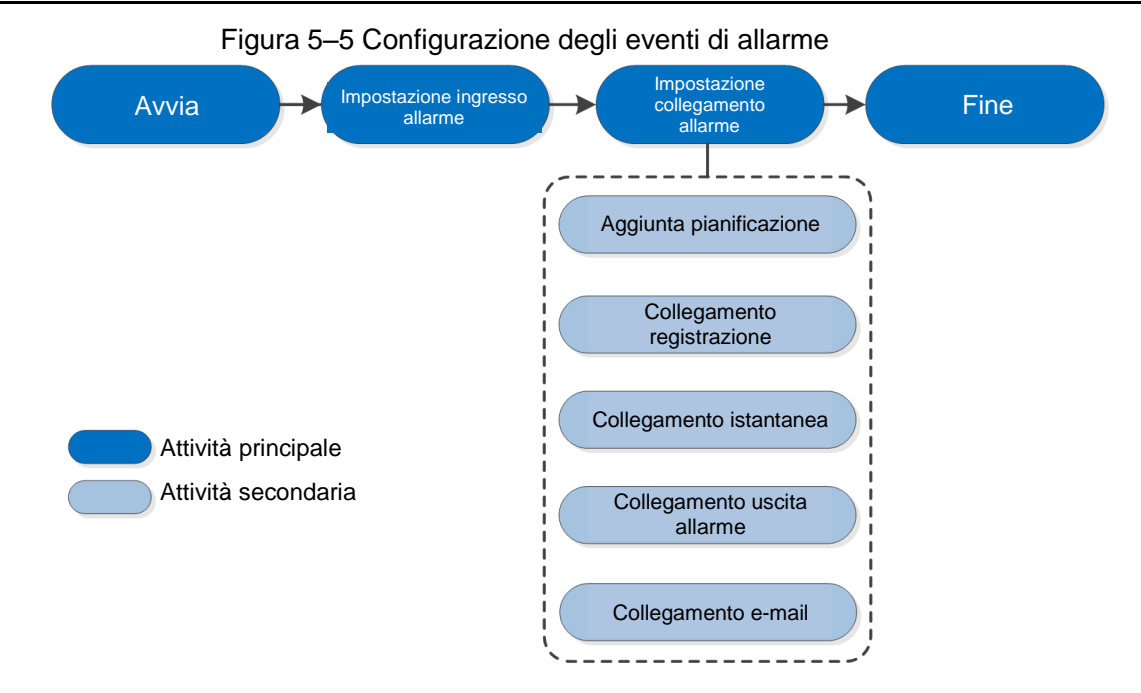

# 5.2.1 Impostazione ingresso allarme

Quando si attiva un allarme dal dispositivo connesso alla porta di ingresso dell'allarme, il sistema attiva il relativo collegamento.

Fase 1: Selezionare O > Evento > Allarme (Event > Alarm).

<u>Fase 2:</u> Fare clic su <u> accanto alla voce **Abilita** (Enable) per attivare il collegamento dell'allarme.</u>

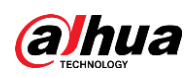

| Alarm-in Port  | Alarm1 v                |
|----------------|-------------------------|
| Schedule       | Full Time V Add Schedul |
| Anti-Dither    | 0 sec.(0-100)           |
| Sensor Type    | NC v                    |
| Enable Alarm   |                         |
| Alarm-out Port | 1 2                     |
| Post-Alarm     | 10 sec.(10-300)         |
| Record         |                         |
| Record         | 1 2 3 4                 |
| Post-Record    | 10 sec.(10-300)         |
| Send Email     |                         |
| Snapshot       |                         |
|                | Apply Refresh Default   |

Figura 5–6 Collegamento allarme

Fase 3: Selezionare una porta di ingresso allarme e un tipo di sensore.

- Tipo di sensore: NA o NC.
- Anti-dithering: viene registrato un solo evento di allarme durante il periodo di anti-dithering.

<u>Fase 4:</u> selezionare le fasce orarie di pianificazione e inserimento e l'azione di collegamento allarme. Per ulteriori informazioni, consultare la "5.2.2 Impostazione collegamento allarme". Se le pianificazioni esistenti non rispondono ai requisiti dello scenario, è possibile fare clic su **Aggiungi pianificazione** (Add Schedule) per aggiungere una nuova pianificazione. Per ulteriori informazioni, consultare la "5.2.2.1 Aggiunta pianificazione". <u>Fase 5:</u> Fare clic su **Applica** (Apply).

## 5.2.2Impostazione collegamento allarme

Quando si configurano gli eventi di allarme, selezionare i relativi collegamenti (ad esempio registrazione o istantanea). Quando scatta l'allarme corrispondente nel periodo di inserimento configurato, il sistema attiva il collegamento.

Selezionare **O** > **Evento** > **Allarme** (Event > Alarm), quindi fare clic su **O** accanto alla voce **Abilita** (Enable) per attivare il collegamento dell'allarme.

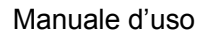

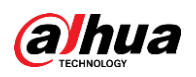

|                | -                     |              |
|----------------|-----------------------|--------------|
| Enable         |                       |              |
| Alarm-in Port  | Alarm1 V              |              |
| Schedule       | Full Time     V       | Add Schedule |
| Anti-Dither    | 0 sec                 | .(0-100)     |
| Sensor Type    | NC V                  |              |
| Enable Alarm   |                       |              |
| Alarm-out Port | 1 2                   |              |
| Post-Alarm     | 10 sec                | .(10-300)    |
| Record         |                       |              |
| Record         | 1 2 3 4               |              |
| Post-Record    | 10 sec.               | .(10-300)    |
| Send Email     |                       |              |
| Snapshot       |                       | 4            |
|                | Apply Refresh Default |              |
|                |                       |              |

Figura 5–7 Collegamento allarme

## 5.2.2.1 Aggiunta pianificazione

Impostare le fasce orarie di inserimento. Il sistema esegue le azioni di collegamento corrispondenti solamente nei periodi di tempo configurati.

<u>Fase 1:</u> Fare clic su **Aggiungi pianificazione** (Add Schedule) accanto alla voce **Pianificazione** (Schedule).

#### Figura 5–8 Pianificazione

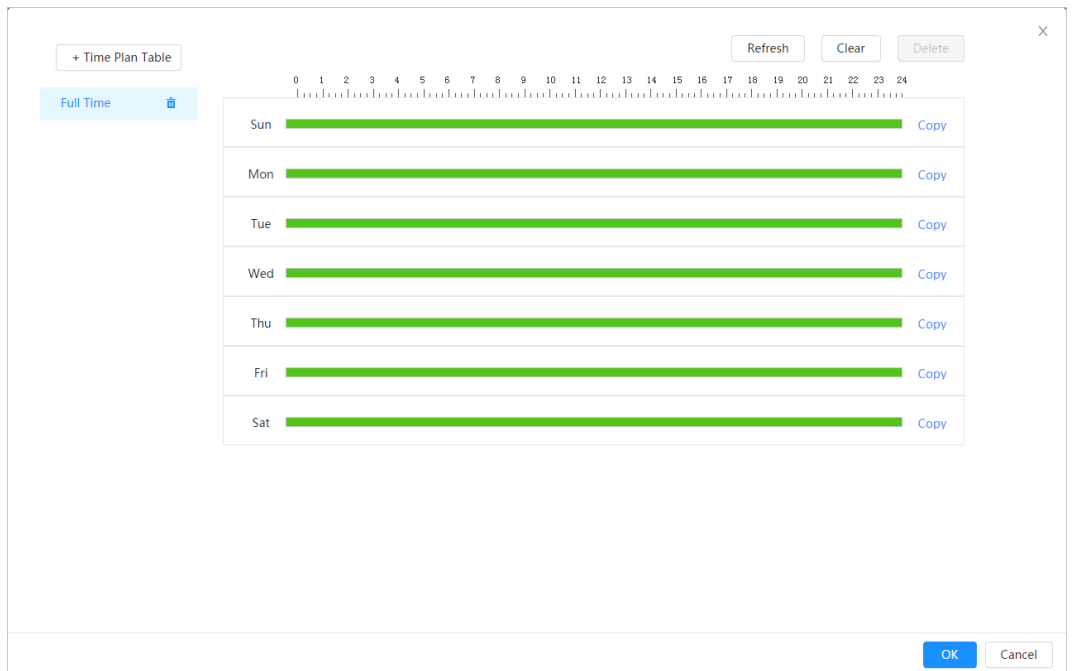

<u>Fase 2:</u> Tenere premuto il pulsante sinistro del mouse sulla timeline per impostare le fasce orarie di inserimento. Gli allarmi saranno attivati in corrispondenza delle fasce orarie evidenziate in verde sulla timeline.

- Fare clic sull'opzione **Copia** (Copy) accanto a un giorno e, nell'interfaccia di avviso, selezionare i giorni sui quali si desidera copiare la pianificazione. Selezionare la casella di spunta **Seleziona tutti** (Select All) per copiare la configurazione su tutti i giorni.
- È possibile impostare 6 fasce orarie per ogni giorno.

#### Fase 3: Fare clic su Applica (Apply).

<u>Fase 4:</u> (Opzionale) fare clic su **Tabella di pianificazione oraria** (Time Plan Table) per aggiungere una nuova tabella di pianificazione oraria.

È possibile:

- fare doppio clic sul nome della tabella per modificarlo;
- fare clic su 💼 per eliminare la tabella.

#### 5.2.2.2Collegamento registrazione

Il sistema può collegare un canale di registrazione quando si verifica un evento di allarme. Dopo l'attivazione dell'allarme, il sistema smette di registrare una volta trascorso il periodo di tempo impostato nell'opzione **Post-registrazione** (Post-Record).

#### Prerequisiti

- Una volta abilitato il tipo di allarme corrispondente (**Normale** (Normal), **Movimento** (Motion) o **Allarme** (Alarm)), viene attivato il collegamento al canale di registrazione.
- Attivare la modalità di registrazione automatica affinché il collegamento alla registrazione diventi effettivo.

#### Impostazione del collegamento alla registrazione

Sull'interfaccia **Allarme** (Alarm), fare clic su per attivare il collegamento alla registrazione, quindi selezionare il canale desiderato e impostare l'opzione **Post-registrazione** 

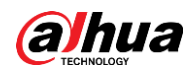

(Post-Record) per configurare il collegamento dell'allarme e il ritardo della registrazione. Una volta configurata l'opzione **Post-registrazione** (Post-Record), dopo la fine dell'allarme la registrazione proseguirà per il periodo di tempo impostato.

| Tigura J-9 Collegamento alla registrazione |         |              |  |  |  |
|--------------------------------------------|---------|--------------|--|--|--|
| Record                                     |         |              |  |  |  |
| Record                                     | 1 2 3 4 |              |  |  |  |
| Post-Record                                | 10      | sec.(10-300) |  |  |  |

| Figura 5–9  | Collegamento | alla | registrazione |
|-------------|--------------|------|---------------|
| i iguia o c | oonegamento  | ana  | registrazione |

### 5.2.2.3Collegamento istantanea

Una volta configurato il collegamento alle istantanee, il sistema sarà in grado di scattare istantanee quando si attiva un allarme.

#### Prerequisiti

Una volta abilitato il tipo di allarme corrispondente (**Normale** (Normal), **Movimento** (Motion) o **Allarme** (Alarm)), viene attivato il collegamento al canale di acquisizione delle istantanee.

#### Impostazione del collegamento alla registrazione

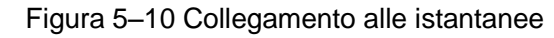

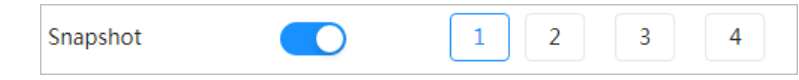

#### 5.2.2.4Collegamento uscita allarme

Quando si attiva un allarme, il sistema è in grado di collegarsi automaticamente all'uscita allarme del dispositivo.

Sull'interfaccia **Allarme** (Alarm), fare clic su per attivare il collegamento all'uscita allarme, selezionare il canale desiderato e configurare l'opzione **Post-allarme** (Post alarm).

Quando viene configurato il ritardo dell'allarme, l'allarme prosegue, dopo la sua cessazione, per il periodo di tempo impostato.

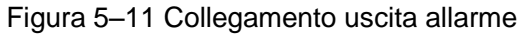

| Enable Alarm   |     |              |
|----------------|-----|--------------|
| Alarm-out Port | 1 2 |              |
| Post-Alarm     | 10  | sec.(10-300) |

#### 5.2.2.5Collegamento e-mail

Quando viene attivato un allarme, il sistema invia automaticamente un'e-mail agli utenti.

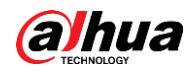

Il collegamento e-mail ha effetto solamente una volta configurato il servizio SMTP. Per ulteriori informazioni, consultare la "5.1.3 E-mail".

Figura 5–12 Collegamento e-mail

| Send Email |  |  |
|------------|--|--|
|------------|--|--|

# 5.3 Sistema

Questa sezione illustra la configurazione dei parametri di sistema, come impostazioni generali, data e ora, account, sicurezza, impostazioni PTZ, impostazioni predefinite, importazione/esportazione, remoto, manutenzione automatica e aggiornamenti.

## 5.3.1 Generale

#### 5.3.1.1 Impostazioni di base

È possibile configurare il nome del dispositivo, la lingua e lo standard video.

Fase 1: Selezionare **O** > Sistema (System) > Generali (General) > Imp. di base (Basic).

| Basic I        | Date & Time    |         |
|----------------|----------------|---------|
| Device Name    | 97000174408081 |         |
| Video Standard | PAL            | $\sim$  |
|                | Apply Refresh  | Default |

Fase 2: Configurare i parametri dell'interfaccia Generali.

Tabella 5-6 Descrizione dei parametri generali

| Parametro      | Descrizione                                    |
|----------------|------------------------------------------------|
| Nome           | Inserire il nome del dispositivo.              |
| Standard video | Selezionare uno standard video fra PAL e NTSC. |
|                |                                                |

Fase 3: Fare clic su Applica (Apply).

#### 5.3.1.2Data e ora

È possibile configurare il formato della data e dell'ora, il fuso orario, l'ora, l'ora legale o il server NTP.

Fase 1: Selezionare **O** > Sistema (System) > Generali (General) > Data e ora (Date & Time).

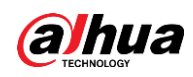

Figura 5–14 Data e ora

| Basic Date        | & Time                                         |         |         |        |
|-------------------|------------------------------------------------|---------|---------|--------|
| Time and Time Zon | e                                              |         |         |        |
| $(\mathcal{F})$   | Date<br>2020-06-30 Tuesday<br>Time<br>11:17:26 |         |         |        |
| Time              | Manual Settings                                | Р       |         |        |
| System Time       | 2020-06-30 11:17:26                            | Ë       | Sync PC |        |
| Time Format       | YYYY-MM-DD                                     | $\sim$  | 24-Hour | $\sim$ |
| Time Zone         | (UTC+08:00)Beijing                             | $\vee$  |         |        |
| DST               |                                                |         |         |        |
| Enable            |                                                |         |         |        |
| Туре              | 💿 Date 🗌 Week                                  |         |         |        |
| Start Time        | 01-01 00:00:00                                 | Ë       |         |        |
| End Time          | 01-02 00:00:00                                 | <u></u> |         |        |
| Apply Refresh     | Default                                        |         |         |        |

Fase 2: Configurare i parametri relativi alla data e all'ora.

| Parametro    | Descrizione                                                                                                    |
|--------------|----------------------------------------------------------------------------------------------------|
| Formato data | Configurazione del formato della data.                                                                                                    |
| Ora          | <ul> <li>Impostazione manuale: configurazione manuale dei parametri.</li> <li>NTP: selezionando l'opzione NTP, il sistema sincronizzerà l'ora<br/>in tempo reale con il server Internet.<br/>Per utilizzare la funzione è anche possibile inserire l'indirizzo IP, il<br/>fuso orario, la porta e l'intervallo di un PC che abbia installato un<br/>server NTP.</li> </ul> |
| Formato ora  | Configurazione del formato dell'ora. È possibile scegliere fra le opzioni <b>12 ore</b> (12-Hour) o <b>24 ore</b> (24-Hour).                                                                                                    |
| Fuso orario  | Configurazione del fuso orario del luogo in cui si trova il dispositivo.                                                                                                    |
| Ora corrente | Configurare l'ora di sistema.<br>Fare clic su <b>Sincronizza PC</b> (Sync PC) per modificare l'ora di<br>sistema sincronizzandola con quella del PC.                                                                                                    |
| Ora legale   | Attivare l'ora legale se necessario.<br>Fare clic su , e configurare l'ora di inizio e quella di fine dell'ora<br>legale tramite le opzioni <b>Data</b> (Date) o <b>Settimana</b> (Week).                                                                                                    |

Fase 3: Fare clic su Applica (Apply).

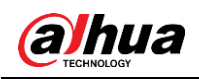

## 5.3.2Account

È possibile gestire gli utenti, ad esempio aggiungendoli, eliminandoli o modificandoli. Esistono utenti admin, utenti aggiunti e utenti ONVIF.

La gestione degli utenti e dei gruppi è riservata agli amministratori.

- I nomi degli utenti e dei gruppi possono essere composti da un massimo di 31 caratteri, scelti fra numeri, lettere, trattini bassi, lineette, punti e simboli @.
- La password deve essere composta da 8-32 caratteri non spaziati e deve contenere almeno due tipi di caratteri tra maiuscole, minuscole, numeri e caratteri speciali (esclusi ' "; : &).
- È possibile avere un massimo di 18 utenti e 8 gruppi.
- È possibile gestire gli utenti individualmente o come gruppi. Non sono consentiti nomi utente o nomi di gruppi uguali. Un utente può far parte di un solo gruppo alla volta e gli utenti di un gruppo possono disporre di autorizzazioni entro i limiti dei permessi del gruppo.
- Gli utenti online non possono modificare le proprie autorizzazioni.
- Esiste un amministratore predefinito che possiede le autorizzazioni di livello più alto.
- Selezionando Accesso anonimo (Anonymous Login) è possibile accedere solamente con l'indirizzo IP, senza bisogno di inserire nome utente e password. Gli utenti anonimi hanno solo i permessi per visualizzare le anteprime. Quando si accede come utenti anonimi, è possibile fare clic su Esci (Logout) e accedere nuovamente con un nome utente diverso.

#### 5.3.2.1Utente

#### 5.3.2.1.1 Aggiunta utenti

L'utente predefinito è l'utente amministratore, che può aggiungere utenti e configurare le autorizzazioni.

Fase 1: Selezionare **O** > Sistema (System) > Account (Account) > Utente (User).

| r Grou                                                                        | ap ONVIF User                  |                               |                                     |                  |                  |                 |
|-------------------------------------------------------------------------------|--------------------------------|-------------------------------|-------------------------------------|------------------|------------------|-----------------|
| Add Delete                                                                    |                                |                               |                                     |                  |                  | Anonymous Login |
| No.                                                                           | Username                       | Group                         | Password Strength                   | Remarks          | Restricted Login | Edit            |
| 1                                                                             | admin                          | admin                         | Medium                              | admin 's account | /                | 10 ki           |
|                                                                               |                                |                               |                                     |                  |                  |                 |
|                                                                               |                                |                               |                                     |                  |                  |                 |
|                                                                               |                                |                               |                                     |                  |                  |                 |
|                                                                               |                                |                               |                                     |                  |                  |                 |
|                                                                               |                                |                               |                                     |                  |                  |                 |
|                                                                               |                                |                               |                                     |                  |                  |                 |
|                                                                               |                                |                               |                                     |                  |                  |                 |
|                                                                               |                                |                               |                                     |                  |                  |                 |
|                                                                               |                                |                               |                                     |                  |                  |                 |
| assword Reset                                                                 |                                |                               |                                     |                  |                  |                 |
| issword Reset                                                                 |                                |                               |                                     |                  |                  |                 |
| assword Reset                                                                 |                                |                               |                                     |                  |                  |                 |
| assword Reset<br>hable<br>If you forgot the<br>the password.                  | password, you can receive sec  | urity codes through the emai  | I address left in advance to reset  |                  |                  |                 |
| assword Reset<br>vable<br>If you forgot the<br>the password.                  | password, you can receive seco | urity codes through the email | II address left in advance to reset |                  |                  |                 |
| assword Reset<br>nable<br>If you forgot the<br>the password.                  | password, you can receive sec  | urity codes through the email | l address left in advance to reset  |                  |                  |                 |
| assword Reset<br>nable<br>If you forgot the<br>the password.<br>sserved Email | password, you can receive sec  | urity codes through the emain | I address left in advance to reset  |                  |                  |                 |

Figura 5–15 Utente

Fase 2: Fare clic su Aggiungi (Add).

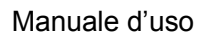

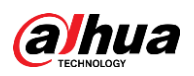

Figura 5–16 Aggiungi utente (sistema)

| Add              |                  |               | ×         |
|------------------|------------------|---------------|-----------|
|                  |                  |               |           |
| Username         |                  |               |           |
| Password         |                  |               |           |
|                  |                  |               |           |
|                  |                  |               |           |
| Confirm Password |                  |               |           |
| Group            | admin            |               | $\sim$    |
|                  |                  |               |           |
| Remarks          |                  |               |           |
| System Live      | Search Restricte | ed Login      |           |
| V All            |                  |               |           |
|                  |                  |               |           |
| 🖌 Account        | 🗸 System         | ✓ System Info |           |
| 🗸 Manual Control | 🔽 File Backup    | ✓ Storage     |           |
| ✓ Event          | Vetwork          | Peripheral    |           |
| 🗸 Camera         | V PTZ            | Security      |           |
| 🛃 Maintenance    |                  |               |           |
|                  |                  |               |           |
|                  |                  |               | OK Cancel |

Figura 5–17 Aggiungi utente (accesso limitato)

| Add                              |                         | ×      |
|----------------------------------|-------------------------|--------|
| Username                         |                         |        |
| Password                         |                         |        |
| Confirm Password                 |                         |        |
| Group                            | admin v                 |        |
| Remarks                          |                         |        |
| System Live                      | Search Restricted Login |        |
| IP Address IP Address IP Address | ess V                   |        |
| Validity Period                  | 2020-07-01 08:00:00     |        |
| Period                           |                         |        |
| Time Plan                        | ОК                      | Cancel |

Fase 3: Configurare i parametri dell'utente.

Tabella 5–8 Descrizione dei parametri dell'utente (1)

| Parametro   | Descrizione                                                                            |
|-------------|----------------------------------------------------------------------------------------|
| Nome utente | Identificativo unico dell'utente. Non è possibile adoperare un nome utente già in uso. |
| Password    | Inserire la password e confermarla nuovamente.                                         |

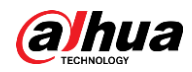

| Parametro         | Descrizione                                                                                                    |  |  |
|-------------------|----------------------------------------------------------------------------------------------------|--|--|
| Conferma password | La password deve essere composta da 8-32 caratteri non spaziati<br>e deve contenere almeno due tipi di caratteri tra maiuscole,<br>minuscole, numeri e caratteri speciali (esclusi ' " ; : &).                                                                                                    |  |  |
| Gruppo            | Il gruppo a cui appartiene l'utente. Ogni gruppo ha autorizzazioni diverse.                                                                                                    |  |  |
| Annotazioni       | Descrizione dell'utente.                                                                                                    |  |  |
| Sistema           | Selezionare le autorizzazioni in base alle proprie esigenze.<br>È consigliabile assegnare meno autorizzazioni agli utenti normali<br>rispetto a quelli premium.                                                                                                    |  |  |
| Live              | Assegnazione dell'autorizzazione per la visualizzazione live all'utente da aggiungere.                                                                                                    |  |  |
| Ricerca           | Assegnazione dell'autorizzazione per la ricerca all'utente da aggiungere.                                                                                                    |  |  |
| Accesso limitato  | <ul> <li>aggiungere.</li> <li>Impostazione dell'indirizzo del PC tramite il quale l'utente<br/>selezionato può accedere alla telecamera, il periodo di validità e la<br/>fascia oraria. L'utente potrà accedere all'interfaccia web con l'IP<br/>configurato, nella fascia oraria e per il periodo di validità stabiliti.</li> <li>Indirizzo IP: è possibile accedere all'interfaccia web tramite il<br/>PC con questo indirizzo IP.</li> <li>Periodo di validità: è possibile accedere all'interfaccia web per<br/>periodo impostato.</li> <li>Fascia oraria: è possibile accedere all'interfaccia web durante<br/>la fascia oraria impostata.</li> <li>Impostare le opzioni come segue</li> <li>Indirizzo IP: inserire l'indirizzo IP dell'host da aggiungere.</li> <li>Segmento IP: inserire l'indirizzo iniziale e finale dell'host</li> </ul> |  |  |

Fase 4: Fare clic su **Applica** (Apply).

L'utente appena aggiunto viene visualizzato nell'elenco dei nomi utente.

#### Operazioni collegate

• Fare clic su 🗹 per modificare la password, il gruppo, la descrizione o le autorizzazioni.

 $\square$ 

L'unico parametro modificabile dell'account amministratore è la password.

• Fare clic su in per eliminare gli utenti aggiunti. L'utente amministratore non può essere eliminato.

 $\square$ 

L'account amministratore non può essere eliminato.

#### 5.3.2.1.2 Reimpostazione della password

Attivando questa funzione sarà possibile ripristinare la password facendo clic su **Password dimenticata?** (Forget password?) nell'interfaccia di accesso. Per ulteriori informazioni, consultare la "3.2 Reimpostazione della password".

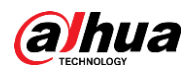

## Fase 1: Selezionare **Sistema** (System) > Account (Account) > Utente (User).

Figura 5–18 Utente

| _                             | Group                                       | ONVIF User                         |                         |                                 |          |            |                  |                   |
|-------------------------------|---------------------------------------------|------------------------------------|-------------------------|---------------------------------|----------|------------|------------------|-------------------|
| dd                            |                                             |                                    |                         |                                 |          |            |                  | Anonymous Login ( |
| N                             | lo.                                         | Username                           | Group                   | Password Strength               | Remark   | G          | Restricted Login | Edit              |
| 1                             |                                             | admin                              | admin                   | Medium                          | admin 's | 's account | /                | 12 前              |
|                               |                                             |                                    |                         |                                 |          |            |                  |                   |
|                               |                                             |                                    |                         |                                 |          |            |                  |                   |
|                               |                                             |                                    |                         |                                 |          |            |                  |                   |
|                               |                                             |                                    |                         |                                 |          |            |                  |                   |
|                               |                                             |                                    |                         |                                 |          |            |                  |                   |
|                               |                                             |                                    |                         |                                 |          |            |                  |                   |
|                               |                                             |                                    |                         |                                 |          |            |                  |                   |
|                               |                                             |                                    |                         |                                 |          |            |                  |                   |
|                               |                                             |                                    |                         |                                 |          |            |                  |                   |
| ssword                        | Reset                                       |                                    |                         |                                 |          |            |                  |                   |
| ssword                        | Reset                                       |                                    |                         |                                 |          |            |                  |                   |
| assword                       | Reset                                       | D                                  |                         |                                 |          |            |                  |                   |
| able<br>If you fo             | Reset                                       | Nord, you can receive security coo | des through the email a | ddress left in advance to reset |          |            |                  |                   |
| able<br>If you fo<br>the pass | Reset<br>orgot the passw<br>sword.<br>Email | Nord, you can receive security co  | des through the email a | ddress left in advance to reset |          |            |                  |                   |

<u>Fase 2:</u> Fare clic su **()** accanto alla voce **Abilita** (Enable) nella sezione **Ripristino password** (Password Reset).

Se la funzione non è attiva, è possibile ripristinare la password solamente resettando la telecamera.

Fase 3: Inserire l'indirizzo e-mail riservato.

Fase 4: Fare clic su Applica (Apply).

#### 5.3.2.2Utente ONVIF

È possibile aggiungere ed eliminare un utente ONVIF, nonché modificarne la password. <u>Fase 1:</u> Selezionare **O** > **Sistema** (System) > **Account** > **Utente ONVIF** (User ONVIF).

|      | Figura 5–19 Utente ONVIF |            |       |                   |      |
|------|--------------------------|------------|-------|-------------------|------|
| User | Group                    | ONVIF User |       |                   |      |
| Add  | Delete                   |            |       |                   |      |
| Add  | Delete                   |            |       |                   |      |
|      | No.                      | Username   | Group | Password Strength | Edit |
|      | 1                        | admin      | admin | Medium            | L İ  |
|      |                          |            |       |                   |      |

Fase 2: Fare clic su Aggiungi (Add).

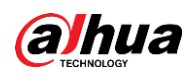

Figura 5–20 Aggiunta utente ONVIF

| Add              |       |  |        | Х      |
|------------------|-------|--|--------|--------|
| Username         |       |  |        |        |
| Password         |       |  |        |        |
|                  |       |  |        |        |
| Confirm Password |       |  |        |        |
| Group            | admin |  | $\sim$ |        |
|                  |       |  |        |        |
|                  |       |  | ОК     | Cancel |

Fase 3: Configurare i parametri dell'utente.

| Parametro         | Descrizione                                                                                                    |
|-------------------|----------------------------------------------------------------------------------------------------|
| Nome utente       | Identificativo unico dell'utente. Non è possibile adoperare un nome utente già in uso.                                                                                                    |
| Password          | Inserire la password e confermarla nuovamente.                                                                                                    |
| Conferma password | La password deve essere composta da 8-32 caratteri non<br>spaziati e deve contenere almeno due tipi di caratteri tra<br>maiuscole, minuscole, numeri e caratteri speciali<br>(esclusi ' " ; : &). |
| Nome gruppo       | Il gruppo a cui appartiene l'utente. Ogni gruppo ha autorizzazioni diverse.                                                                                                    |

Fase 4: Fare clic su OK.

L'utente appena aggiunto viene visualizzato nell'elenco dei nomi utente.

#### Operazioni collegate

• Fare clic su 🗹 per modificare la password, il gruppo, la descrizione o le autorizzazioni.

 $\square$ 

L'unico parametro modificabile dell'account amministratore è la password.

Fare clic su 
 per eliminare gli utenti aggiunti. L'utente amministratore non può essere eliminato.

 $\square$ 

L'account amministratore non può essere eliminato.

## 5.3.3Responsabile

#### 5.3.3.1 Requisiti

Per accertarsi che il sistema funzioni normalmente, eseguire le seguenti operazioni di manutenzione:

- Controllare periodicamente la qualità delle immagini di sorveglianza.
- Cancellare periodicamente le informazioni degli utenti e dei gruppi che vengono usati raramente.

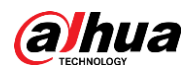

- Modificare la password ogni tre mesi. Per ulteriori informazioni, consultare la "5.3.2 Account".
- Consultare i registri di sistema, analizzarli e correggere le anomalie per tempo.
- Eseguire backup regolari della configurazione di sistema.
- Riavviare il dispositivo ed eliminare i vecchi file periodicamente.
- Aggiornare tempestivamente il firmware.

#### 5.3.3.2Manutenzione

È possibile riavviare il sistema manualmente e impostare un orario per l'esecuzione automatica del riavvio e dell'eliminazione dei file. Questa funzione è disabilitata per impostazione predefinita.

<u>Fase 1:</u> Selezionare **> Sistema** (System) > **Responsabile** (Manager) > **Manutenzione** (Maintenance).

| laintenance      | Import/Export | Default                       |
|------------------|---------------|-------------------------------|
| Restart System   |               |                               |
| Auto Reboot      |               |                               |
| Restart Time     | Tue           | <ul><li>✓ 02:00 (5)</li></ul> |
| Delete Old Files |               |                               |
| Auto Delete      |               |                               |
| Delete File      |               | day(s) ago                    |
| Apply Refre      | sh            |                               |

#### Figura 5–21 Manutenzione

Fase 2: Configurare i parametri per la manutenzione automatica.

- Fare clic su accanto alla voce **Riavvio automatico** (Auto Reboot) in **Riavvia sistema** (Restart System) e impostare l'orario del riavvio: il sistema si riavvierà automaticamente ogni settimana all'ora impostata.

#### $\square$

Attivando e confermando la funzione **Eliminazione automatica** (Auto Delete), i file eliminati non potranno più essere ripristinati. Usare la funzione con cautela. <u>Fase 3:</u> Fare clic su **Applica** (Apply).

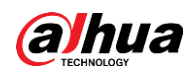

#### 5.3.3.3Importazione/Esportazione

- Esportare il file di configurazione di sistema per effettuarne un backup.
- Importare il file di configurazione di sistema per eseguire una configurazione rapida o per ripristinare le impostazioni.

<u>Fase 1:</u> Selezionare **O** > **Sistema** (System) > **Responsabile** (Manager) >

Importazione/esportazione (Import/Export).

|         | F 00 | Line in a set of |         |        |        |
|---------|------|------------------|---------|--------|--------|
| FIGUIDA | 5-77 | Imports          | 17INND/ | aenart | aziona |
| iuuia   | J-22 |                  |         | CODUIU |        |
|         | -    |                  |         |        |        |

| Vaintenance      | Import/Export | Default |  |
|------------------|---------------|---------|--|
| 5                | view File     |         |  |
| Export Configura | ition Flie    |         |  |

Fase 2: Importazione ed esportazione.

- Importazione: selezionare il file di configurazione locale e fare clic su **Importa file** (Import File) per importare il file di configurazione di sistema locale.
- Esportazione: fare clic su **Esporta file di configurazione** (Export Configuration file) per esportare il file di configurazione di sistema su una periferica di archiviazione locale.

#### 5.3.3.4Predefinito

Ripristino della configurazione predefinita o delle impostazioni di fabbrica del dispositivo. Questa funzione ripristina la configurazione o le impostazioni di fabbrica predefinite del dispositivo.

Selezionare **O** > **Sistema** (System) > **Gestione** (Manager) > **Impostazioni predefinite** (Default).

- Fare clic su **Impostazioni predefinite** (Default) per ripristinare i valori predefiniti di tutte le configurazioni tranne l'indirizzo IP e l'account.
- Fare clic su **Impostazioni di fabbrica predefinite** (Factory Default) per ripristinare i valori di fabbrica di tutte le configurazioni.

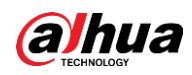

Figura 5–23 Impostazioni predefinite

| Maintenance                                          | Import/Export                                                                 | Default |
|------------------------------------------------------|-------------------------------------------------------------------------------|---------|
| Default                                              |                                                                               |         |
| All the param<br>default setting<br>addresses, use   | eters will be restored to<br>gs except network IP<br>er management and so on. |         |
| Factory Defaults                                     |                                                                               |         |
| <ul> <li>All the param<br/>factory defaul</li> </ul> | eters will be restored to<br>It settings.                                     |         |

# 5.3.4 Aggiornamento

Aggiornare il sistema alla versione più recente consente di migliorare le funzioni e la stabilità della telecamera.

Se è stato utilizzato un file di aggiornamento errato, riavviare il dispositivo per evitare malfunzionamenti.

| Fase 1: Selezionare | ø | > Sistema | (System) > | - Aggiornamento | (Upgrade). |
|---------------------|---|-----------|------------|-----------------|------------|
|---------------------|---|-----------|------------|-----------------|------------|

#### Figura 5–24 Aggiornamento

| File Update |  |        |        |
|-------------|--|--------|--------|
| Path        |  | Browse | Update |
|             |  |        |        |

Fase 2: Fare clic su Sfoglia (Browse) e caricare il file di aggiornamento.

Questo file deve avere l'estensione .bin.

Fase 3: Fare clic su Aggiornamento (Upgrade).

Inizia la procedura di aggiornamento.

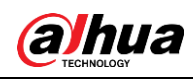

# Appendice 1 Raccomandazioni sulla sicurezza informatica

La sicurezza informatica non è solamente una parola di moda: è qualcosa che ha a che fare con tutti i dispositivi collegati a Internet. La sorveglianza video IP non è immune ai rischi informatici, ma adottare semplici misure di protezione e rafforzamento delle reti e dei dispositivi di rete rende questi ultimi meno suscettibili agli attacchi. Di seguito sono forniti alcuni consigli e raccomandazioni su come creare un sistema di sorveglianza più sicuro.

#### Azioni obbligatorie da intraprendere per la sicurezza di rete di base dei dispositivi:

#### 1. Utilizzare password sicure

Seguire queste raccomandazioni quando si impostano le password:

- la lunghezza non deve essere inferiore a 8 caratteri;
- utilizzare almeno due tipi di caratteri diversi scelti fra lettere maiuscole e minuscole, numeri e simboli;
- le password non devono contenere il nome dell'account o il nome dell'account al contrario;
- non utilizzare caratteri in sequenza, come 123, abc ecc.;
- non utilizzare caratteri ripetuti, come 111, aaa ecc.;

#### 2. Aggiornare il firmware e il software del client regolarmente

 Per assicurare che il sistema sia sempre protetto dalle patch e dagli aggiornamenti di sicurezza più recenti, è consigliabile mantenere aggiornati i firmware dei propri dispositivi (come NVR, DVR, telecamere IP ecc), come previsto dagli standard del settore tecnologico. Quando i dispositivi sono collegati a una rete pubblica, è consigliabile attivare la funzione Verifica automaticamente la presenza di aggiornamenti (auto-check for updates) per ottenere informazioni regolari sugli aggiornamenti del firmware rilasciati dai produttori.

• È consigliabile scaricare e utilizzare l'ultima versione del software del client.

# Raccomandazioni facoltative ma consigliate per migliorare la sicurezza di rete dei dispositivi:

#### 1. Protezione fisica

È consigliabile proteggere fisicamente le apparecchiature, specialmente i dispositivi di archiviazione. Ad esempio, posizionare le apparecchiature all'interno di un armadio in una stanza dei computer e implementare misure per il controllo degli accessi e la gestione delle chiavi adatte a evitare che il personale non autorizzato possa danneggiare l'hardware, collegare senza permesso dispositivi rimovibili (come chiavette USB e porte seriali) ecc.

#### 2. Modificare le password con regolarità

È consigliabile modificare le password regolarmente per ridurre il rischio che vengano scoperte o violate.

#### 3. Impostare e aggiornare tempestivamente le informazioni per il ripristino delle password

Il dispositivo supporta la funzione di ripristino della password. Configurare per tempo le informazioni relative al ripristino della password, compreso l'indirizzo e-mail dell'utente finale e le domande di sicurezza. Se le informazioni cambiano, modificarle tempestivamente. Quando si impostano le domande di sicurezza per il ripristino della password, è consigliabile non utilizzare domande le cui risposte possono essere facilmente indovinate.

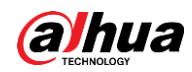

#### 4. Attivare il blocco dell'account

La funzione di blocco dell'account è attiva per impostazione predefinita ed è consigliabile non disattivarla per garantire la sicurezza dell'account. Se un malintenzionato cerca di accedere ripetutamente con una password errata, l'account corrispondente e l'indirizzo IP utilizzato verranno bloccati.

5. Modificare i valori predefiniti delle porte HTTP e relative agli altri servizi Per ridurre il rischio che venga scoperto il numero di porta utilizzato, è consigliabile modificare i valori predefiniti delle porte HTTP e relative agli altri servizi scegliendo una qualsiasi combinazione di numeri compresa fra 1024 e 65535.

#### 6. Attivare il protocollo HTTPS

È consigliabile attivare il protocollo HTTPS, così da poter accedere al servizio web tramite un canale di comunicazione sicuro.

 Associare l'indirizzo MAC È consigliabile associare gli indirizzi IP e MAC del gateway alle apparecchiature per ridurre il rischio di spoofing ARP.

#### 8. Assegnare account e autorizzazioni in modo ragionevole

Aggiungere gli utenti con ragionevolezza e assegnare loro il minimo set di permessi in base alle esigenze lavorative e di gestione.

#### 9. Disattivare i servizi non necessari e scegliere modalità sicure

Per ridurre i rischi, è consigliabile disattivare servizi come SNMP, SMTP, UPnP ecc quando non sono necessari.

Se sono necessari, è vivamente consigliato utilizzare le modalità sicure per i servizi che seguono (l'elenco non è esaustivo):

- SNMP: scegliere SNMPv3 e impostare password crittografiche e di autenticazione sicure.
- SMTP: scegliere TLS per accedere al server e-mail.
- FTP: scegliere SFTP e impostare password sicure.
- Hotspot AP: scegliere la crittografia WPA2-PSK e impostare password sicure.

#### 10. Utilizzare la trasmissione crittografata di audio e video

Se i contenuti audio e video sono molto importanti o sensibili, è consigliabili utilizzare la funzione di trasmissione crittografata per ridurre il rischio che i dati vengano rubati.

Nota: la trasmissione crittografata rende la trasmissione meno efficiente.

#### 11.Verifiche di sicurezza

- Verifica degli utenti online: è consigliabile verificare regolarmente gli utenti online per vedere se qualcuno ha eseguito l'accesso al dispositivo senza autorizzazione.
- Verifica dei registri delle apparecchiature: controllando i registri, è possibile conoscere gli indirizzi IP utilizzati per accedere ai propri dispositivi e alle operazioni chiave.

#### 12.Registro di rete

A causa della limitata capacità di archiviazione delle apparecchiature, il registro salvato è limitato. Se è necessario archiviare il registro per un tempo maggiore, è consigliabile attivare il registro di rete per assicurarsi che i registri critici siano sincronizzati con il server del registro di rete, garantendo una tracciatura efficiente.

#### 13. Costruire un ambiente di rete sicuro

Per garantire la sicurezza delle apparecchiature e ridurre i rischi informatici potenziali, è consigliabile:

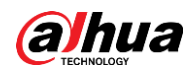

- disattivare la funzione di mappatura delle porte del router per evitare l'accesso diretto ai dispositivi intranet da una rete esterna;
- la rete deve essere suddivisa e isolata in base alle effettive esigenze di rete. in assenza di requisiti di comunicazione fra due sottoreti, è consigliabile utilizzare tecnologie come VLAN, GAP e altre per suddividere la rete e isolarla.
- Utilizzare il sistema di autenticazione degli accessi 802.1x per ridurre il rischio di accessi non autorizzati alle reti private.
- Attivare la funzione di filtraggio degli indirizzi IP/MAC per limitare il numero di host che possono accedere al dispositivo.

# PER UNA SOCIETÀ PIÙ SICURA E UNA VITA MIGLIORE

ZHEJIANG DAHUA VISION TECHNOLOGY CO., LTD.

Indirizzo: No.1399 Bin'an Road, Binjiang District, Hangzhou, P. R. China | Sito web: www.dahuasecurity.com | Codice di avviamento postale: 310053

E-mail: overseas@dahuatech.com | Fax: +86-571-87688815 | Tel.: +86-571-87688883